## การแก้ปัญหาต่าง ๆ ที่อาจจะได้พบในการใช้งาน PIA Excel Input Template

## 1. <u>การแก้ปัญหา Common Language Runtime Could not be Loaded by .... ...... Contact Admin</u>

ในกรณีที่เมื่อเปิด PIA Excel Input Template แล้ว เกิดข้อความในลักษณะ ดังนี้

|                      | Incert Pan           | i<br>Flavout Formu        | PIAE                 | Review V          | dtr (Read-Oni     | /] - Microsoft E                                              | xcel.       |                  |                 |                                 | -                                 | - ×     |
|----------------------|----------------------|---------------------------|----------------------|-------------------|-------------------|---------------------------------------------------------------|-------------|------------------|-----------------|---------------------------------|-----------------------------------|---------|
| Paste J<br>Clipboard | roma + 11<br>I U - 1 | •  A* x*   =              | E E &                |                   | neral - 4         | Conditional Foi<br>Format as Table<br>Cell Styles ~<br>Styles | rmatting *  | Gels             | Σ ·<br>]·<br>2· | Soit & Find & Filter * Select * | <b>b</b><br>Translate<br>Document |         |
| A1                   | • (1                 | f.                        |                      |                   |                   |                                                               |             |                  |                 |                                 |                                   | 3       |
| A                    | В                    | C D                       | E                    | F                 | G                 | Н                                                             | I           | 3                | К               | L                               | М                                 | 1       |
| 1                    |                      |                           | 1.5                  |                   | 100               |                                                               |             |                  |                 | 1100                            |                                   |         |
| 2                    | 1                    |                           |                      |                   |                   |                                                               |             |                  |                 |                                 |                                   |         |
| 3                    |                      |                           |                      |                   |                   |                                                               |             |                  |                 |                                 |                                   |         |
| 4                    |                      |                           |                      |                   |                   |                                                               |             |                  |                 |                                 |                                   |         |
| 5                    |                      |                           |                      |                   |                   |                                                               |             |                  |                 |                                 |                                   |         |
| 6                    |                      |                           |                      |                   |                   |                                                               |             |                  |                 |                                 |                                   | _       |
| 7                    |                      |                           |                      | _                 |                   |                                                               |             |                  |                 |                                 |                                   |         |
| 8                    |                      | Microsoft Offic           | ġ                    |                   |                   |                                                               |             |                  |                 | 1                               |                                   | _       |
| 9                    |                      |                           |                      |                   |                   |                                                               |             |                  |                 | -                               |                                   | _       |
| 10                   |                      | The co                    | mmon language ru     | ntime could not b | e loaded by C:\Pr | ogram Files\BOT\PI                                            | A)PLAExcelT | emplate.xltx. Co | ontact          |                                 |                                   | _       |
| 11                   |                      | your a                    | dministrator for fur | ther assistance.  |                   |                                                               |             |                  |                 |                                 |                                   | -       |
| 12                   |                      |                           |                      |                   | ОК                |                                                               |             |                  |                 |                                 |                                   | -       |
| 14                   |                      |                           |                      |                   |                   |                                                               | -           |                  |                 |                                 |                                   |         |
| 15                   |                      |                           |                      |                   |                   |                                                               |             |                  |                 |                                 |                                   | -       |
| 16                   |                      |                           |                      |                   |                   |                                                               |             |                  |                 |                                 |                                   | -       |
| 17                   |                      |                           |                      |                   |                   |                                                               |             |                  |                 |                                 |                                   | -       |
| 18                   |                      |                           |                      |                   |                   |                                                               |             |                  |                 |                                 |                                   |         |
| 19                   |                      |                           |                      |                   |                   |                                                               |             |                  |                 |                                 |                                   |         |
| 20                   |                      |                           |                      |                   |                   |                                                               |             |                  |                 |                                 |                                   |         |
| 21                   |                      |                           |                      |                   |                   |                                                               |             |                  |                 |                                 |                                   |         |
| 22                   |                      |                           |                      |                   |                   |                                                               |             |                  |                 |                                 |                                   |         |
| 23                   |                      |                           |                      |                   |                   |                                                               |             |                  |                 |                                 |                                   |         |
| 24                   |                      |                           |                      |                   |                   |                                                               |             |                  |                 |                                 |                                   |         |
| 25                   |                      |                           |                      |                   |                   |                                                               |             |                  |                 |                                 |                                   |         |
| Sheet                | t1 Sheet2 S          | Sheet3                    | . 1.                 |                   |                   | 1.4                                                           |             |                  |                 |                                 |                                   |         |
| Ready                |                      |                           |                      |                   |                   |                                                               |             |                  | HI CO (         | 100% 🕤                          | Ū                                 |         |
| 🏭 start              | 650                  | 😥 9.80T                   | C tinya              | PIA Se            | (ussu             | E PIA%                                                        | 1 xM        | 🔁 e              | dian            | 13                              | 26 17                             | 7:37    |
|                      |                      | Contraction of the second | Contra 1             | The states        | The other         | States.                                                       | The second  |                  |                 | EN                              | North Contraction                 | Alamasi |

สาเหตุของปัญหา : เกิดจากการติดตั้ง Common Language Runtime ไม่สมบูรณ์

เพื่อแก้ปัญหาดังกล่าว ให้ดำเนินการดังต่อไปนี้

1.1. Download Visual Studio Tools for Office Runtime 4.0 (VSTO 4.0) จาก Site:

https://www.bot.or.th/Thai/Statistics/DataManagementSystem/ReportDocFinMarket/PIA\_Rep ort/PIA\_ReportLib/vstor\_redist.zip

| 🗁 C:\Documents and Settings\kittipok\Desktop\¥ST0                            |          |
|------------------------------------------------------------------------------|----------|
| <u>Eile Edit View Favorites Iools H</u> elp                                  | <b>1</b> |
| 🔆 Back + 🕤 + 🏂 🔎 Search 🎼 Folders 🕼 🕉 🗙 🌱 🏢 -                                |          |
| Address 🛅 C:\Documents and Settings\kittipok\Desktop\VSTO                    | 🔁 Go     |
| vstor_redist.exe<br>Microsoft Visual Studio Tools f<br>Microsoft Corporation |          |

- 1.2. Login เครื่องด้วย Admin
- 1.3. ติดตั้ง VSTO 4.0 คลิกที่ vstor\_redist.exe (ในกรณีที่เคยมีการติดตั้งอยู่ก่อน ให้ Remove Component เดิม ออกก่อน)
- 2. <u>การแก้ปัญหา เมื่อเกิด Error "No Connection, Please Connect Internet"</u>

ในกรณีที่เมื่อกดปุ่ม Update XML Schema แล้วเกิดข้อความในลักษณะนี้

|      | 1   | 118 |        |      |         |          |       |      |      |      |                |                      | -IML               | (CEITER       | inhiard     | CT - 141 | ciosoici                      | ACE                |              |                            |       |                               |                                      |   |
|------|-----|-----|--------|------|---------|----------|-------|------|------|------|----------------|----------------------|--------------------|---------------|-------------|----------|-------------------------------|--------------------|--------------|----------------------------|-------|-------------------------------|--------------------------------------|---|
| File | Ho  | me  | Insert | Page | Layout  | For      | mulas | Data | Revi | ew 1 | View           | PIA                  |                    |               |             |          |                               |                    |              |                            |       |                               |                                      |   |
| OPI  | MPI | PIA | FCD    | RPI  | HPI     | DSR<br>e | ESR   | FFR  | ISR  | Open | Save<br>Data 1 | Valid<br>XM<br>Manag | ate i<br>L<br>emer | Create Data P | XML<br>File | XML Sc   | Jpdate X<br>Schema<br>hema Ma | ML<br>s<br>inagmen | Doc          | tument A<br>(Hide)<br>View | ction | BO<br>PIA Exce<br>Versio<br>A | DT<br>I Template<br>on 1.0.0<br>bout |   |
|      | A1  |     | + (    | 6.1  | $f_{x}$ |          |       |      |      |      |                |                      |                    |               |             |          |                               |                    |              |                            |       |                               |                                      |   |
| 11   | A   | В   |        | С    | D       |          | E     | F    |      | G    | н              |                      |                    | 1             |             | 1        | К                             |                    | L.           | M                          | -     | N                             | 0                                    | р |
|      |     |     |        |      |         |          |       |      |      |      |                | Error                |                    |               |             |          |                               |                    |              | 23                         |       |                               |                                      |   |
| )    |     |     |        |      |         |          |       |      |      |      |                |                      | <u>_</u>           | No            | Conn        | ection,  | Please c                      | onnect ii          | nterne<br>Ok | t!!                        |       |                               |                                      |   |

- 2.1. ตรวจสอบการเข้าถึง Web Service
  - 2.1.1.ให้เข้าไปที่ Folder "C:\Program Files (x86)\BOT\PIA"

หรือ Folder "C:\Program Files\BOT\PIA" (ขึ้นอยู่กับว่าท่านติดตั้งไว้ที่ Folder ใด)

- 2.1.2.ใน Notepad เปิดไฟล์ PIAExcelTemplate.dll.config ใน Folder ดังกล่าว
- 2.1.3. Copy ชื่อ Web Service จากไฟล์ดังกล่าว (ดังรูปด้านลาง) โดยชื่อ Web Service จะอยู่ที่บรรทัดที 5 จาก

ท้ายไฟล์

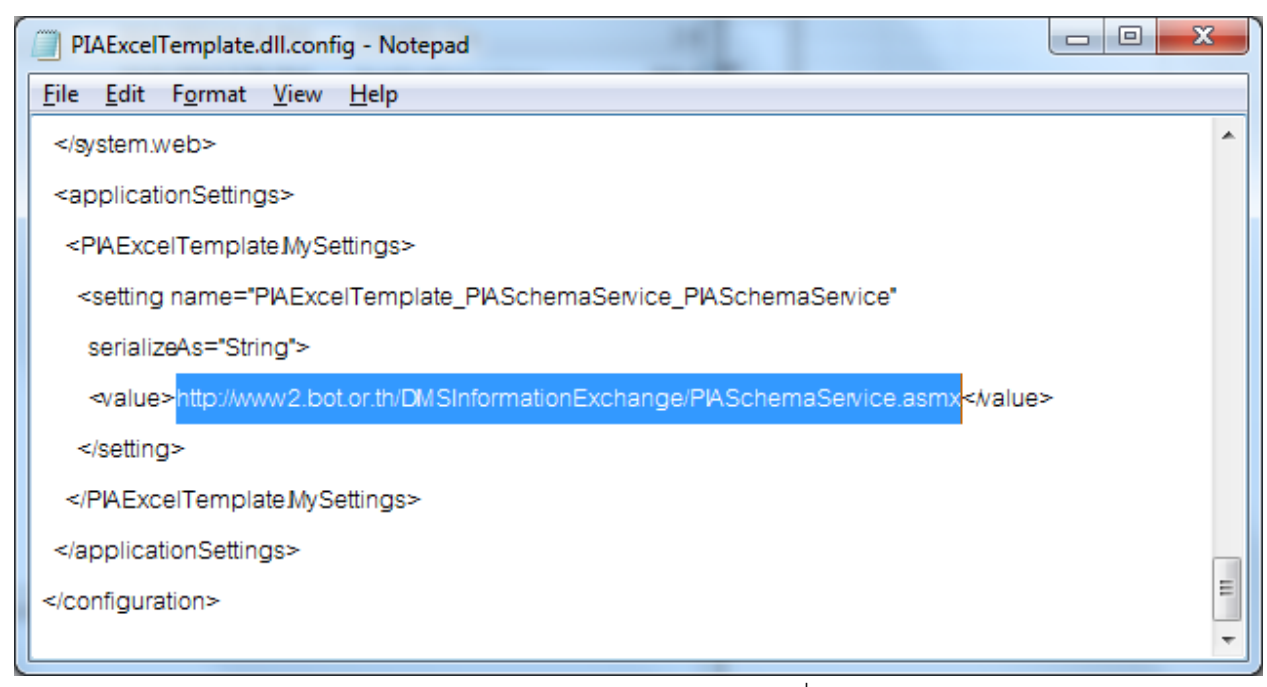

2.1.4. วาง (Paste) Web Service URL ดังกล่าวลงใน Web Browser หากเครื่องของท่านสามารถเข้าถึง Web

Service ได้ ควรมีการแสดงใน Web Browser ในลักษณะนี้

| PIASchemaService Web Service - Windows Internet Explorer                                                                 | -                                                                                | Connection Named of State                                           |                                         |
|----------------------------------------------------------------------------------------------------|----------------------------------------------------------------------------------|---------------------------------------------------------------------|-----------------------------------------|
| CO V Intp://www2.bot.or.th/DMSInformationExchange/                                                                       | PIASchemaService.asmx                                                            | 🕶 🗟 🍫 🗙 🕨 Bing                                                      | • م                                     |
| <u>File Edit View Favorites Tools H</u> elp                                                                              |                                                                                  |                                                                     |                                         |
| 🖕 Favorites 🛛 👍 🙋 Suggested Sites 🔻 🙋 Web Slice Gallery 👻                                                                |                                                                                  |                                                                     |                                         |
| A PIASchemaService Web Service                                                                                           |                                                                                  | 🏠 🔻 🔝 👻 🚍 🖶 🗕 Dage                                                  | ·▼ <u>S</u> afety ▼ T <u>o</u> ols ▼ @▼ |
| PIASchemaService                                                                                                    |                                                                                  |                                                                     |                                         |
| The following operations are supported. For a formal definition                                                          | n, please review the <u>Service Descri</u>                                       | ption.                                                              | =                                       |
| <u>DS_SchemaVersion</u>                                                                                                  |                                                                                  |                                                                     |                                         |
| DownLoadFIText                                                                                                    |                                                                                  |                                                                     |                                         |
| DownLoadXmlSchema                                                                                                    |                                                                                  |                                                                     |                                         |
| <u>GetXmlSchemaVersion</u>                                                                                               |                                                                                  |                                                                     |                                         |
|                                                                                                    |                                                                                  |                                                                     |                                         |
| This web service is using http://tempuri.org/ as its d                                                                   | efault namespace.                                                                |                                                                     |                                         |
| Recommendation: Change the default namespace before                                                                      | ore the XML Web service is made                                                  | e public.                                                           |                                         |
| Each XML Web service needs a unique namespace in order for<br>XML Web services that are under development, but published | r client applications to distinguish it fr<br>XML Web services should use a more | rom other services on the Web. http://ten<br>e permanent namespace. | npuri.org/ is available for             |
| •                                                                                                    |                                                                                  |                                                                     | •                                       |
| Done                                                                                                    |                                                                                  | 🌍 Internet   Protected Mode: Off                                    | 🖓 🔻 🔍 100% 🔻                            |

- 2.1.5. หากไม่แสดงหน้าจอในลักษณะนี้ ให้ติดต่อกับผู้ดูแลระบบของทางบริษัทของท่าน เพื่อตรวจสอบ เพราะน่าจะ มีปัญหาในการเข้าถึง Internet
- 2.2. หากการตรวจสอบในขั้นตอน 2.1.5 สามารถแสดงได้ปกติ ให้ตรวจสอบต่อไปดังนี้
  - 2.2.1. ให้คลิกที่ Button เพื่อสร้าง Data File ตัวใดตัวหนึ่ง (ตัวอย่างดังรูปต่อไปนี้)

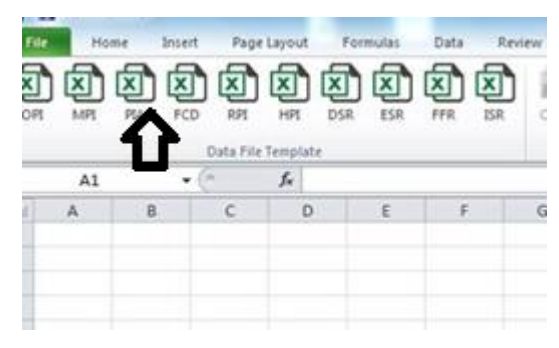

2.2.2.หากเกิดปัญหา Error Message นี้ขึ้น

## The remote server returned error: (407) Proxy Authentication Required

ให้ท่านติดต่อกับ ผู้ดูแลเครือข่ายของท่านเพื่อให้ Proxy ของบริษัทของท่านยอมให้มีการเรียกใช้และดึงข้อมูล จาก URL <u>http://www2.bot.or.th/DMSInformationExchange/PIASchemaService.asmx</u> ได้ 2.2.3. หากเกิด Error อื่นๆ ให้ท่านติดต่อผู้ดูแลระบบของท่าน หรือ ธปท.